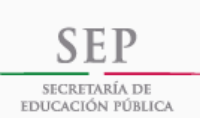

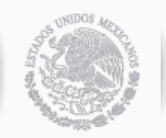

SubsecretarÍa de Educación Superior Tecnológico Nacional de México

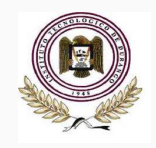

# INSTITUTO TECNOLÓGICO DE DURANGO

OLOC

## Sistema Automatizado de Servicio Social (S.A.S.S.)

Guía de usuario para registro de Instancia y programa

## TABLA DE CONTENIDO

| 1 | OBJETIVO    |                                            | .3 |
|---|-------------|--------------------------------------------|----|
| 2 | CARACTERÍS  | TICAS DE REQUERIMIENTO DEL EQUIPO          | .3 |
| 3 | DESCRIPCIÓN | N DEL PORTAL Y CARACTERÍSTICAS PRINCIPALES | 3  |
| 4 | OPERACIÓN   | DEL PORTAL: ¿QUE DEBO HACER PRIMERO?       | 5  |
|   | 4.1         | PANTALLA DE INICIO                         | 5  |
|   | 4.2         | PROCEDIMIENTO DE SERVICIO SOCIAL           | 6  |
|   | 4.3         | CONVOCATORIAS                              | 6  |
|   | 4.4         | REGISTRAR DEPENDENCIA                      | 7  |
|   | 4.5         | REGISTRAR PROYECTO                         | 9  |
| 5 | BANCO DE PI | ROYECTOS                                   | 12 |
| 6 | CONTACTOS.  |                                            | 13 |
| 7 | GLOSARIO    |                                            | 13 |

#### 1. OBJETIVO

El presenta Manual tiene como finalidad explicar de manera breve y clara los rubros del formato para el registro de programas de Servicio Social, el cual deberá de llenarse en su totalidad a través del Sistema Automatizado de Servicio Social (SASS) del Instituto Tecnológico de Durango.

El Servicio Social de estudiante de los Planes de Estudios 2009-2010 tendrá por objeto:

- Convertir esta prestación en un acto de reciprocidad para con la sociedad a través de los planes y programas del sector público.
- Contribuir a la formación académica y capacitación profesional del prestador del Servicio Social.

El Sistema Automatizado de Servicio Social (SASS) permite solicitar en línea prestadores de servicio social, mediante el registro de la instancia con su (s) respectivo (s) programas (s).

La ventaja de este portal es que todas las instancias, con las que se tengan firmados convenios o acuerdos de colaboración, que solicitan prestadores de servicio social podrán hacerlo en línea ingresando a <u>http://ss.itdurango.edu.mx/portalServicio/</u>

#### 2. CARACTERÍSTICAS DE REQUERIMIENTO DE EQUIPO DE CÓMPUTO

| CARACTERÍSTICAS |                     |  |  |  |  |
|-----------------|---------------------|--|--|--|--|
| Navegador       | Internet Explorer 9 |  |  |  |  |
|                 | Firefox             |  |  |  |  |
|                 | • Opera             |  |  |  |  |
|                 | Google Chrome       |  |  |  |  |
| JavaScript      | Habilitado          |  |  |  |  |
| Cookies         | Habilitado          |  |  |  |  |

#### 3. DESCRIPCIÓN DEL PORTAL Y CARACTERÍSTICAS PRINCIPALES

Desde el SASS, usted podrá realizar el registro de la instancia su(s) programas(s) de Servicio Social, así los datos capturados le permite solventar los trámites necesarios para solicitar estudiantes prestadores de servicio social.

Una vez capturados los datos de la instancia y su (s) respectivo (s) programas (s), el administrador del SASS revisará los mismos, si han sido aceptada su propuesta el programa aparecerá en el **"Banco de Programas"** que se encuentra en el menú de la pestaña **"Estudiantes"**, de lo contrario se pondrá en contacto con usted para notificar que el programa ha sido rechazado.

Posteriormente el sistema permitirá al usuario que registra programas, rellenar los campos generales de la instancia automáticamente, cuando usted ingrese los primeros caracteres.

#### 4. OPERACIÓN DEL PORTAL: ¿QUÉ DEBO HACER PRIMERO?

Para acceder al Sistema Automatizado de Servicio Social debe ingresar a la página http://ss.itdurango.edu.mx/portalServicio/

#### **4.1 PANTALLA DE INICIO**

La pantalla de inicio está formada de la siguiente manera:

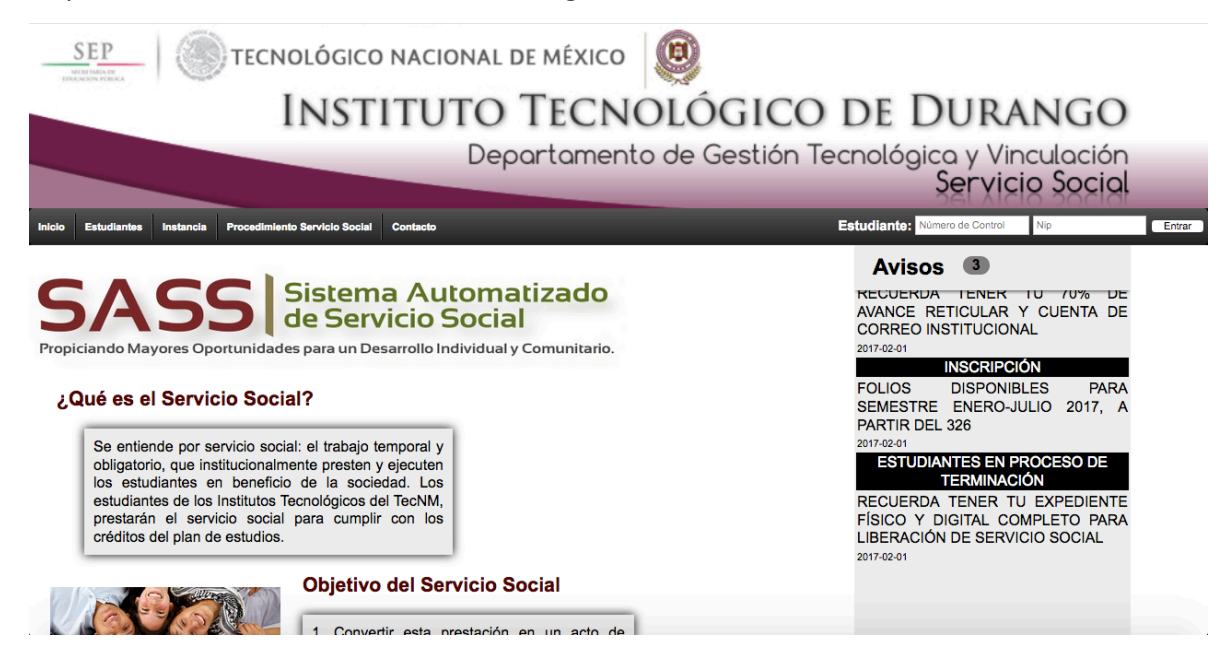

#### **4.2 PROCEDIMIENTO DE SERVICIO SOCIAL**

En la barra de menú encontrará la opción de **"Procedimiento Servicio Social por Competencias"**, al darle clic a esa opción se desplegará una gráfica donde se muestra paso a paso el procedimiento y su descripción para la acreditación del Servicio Social.

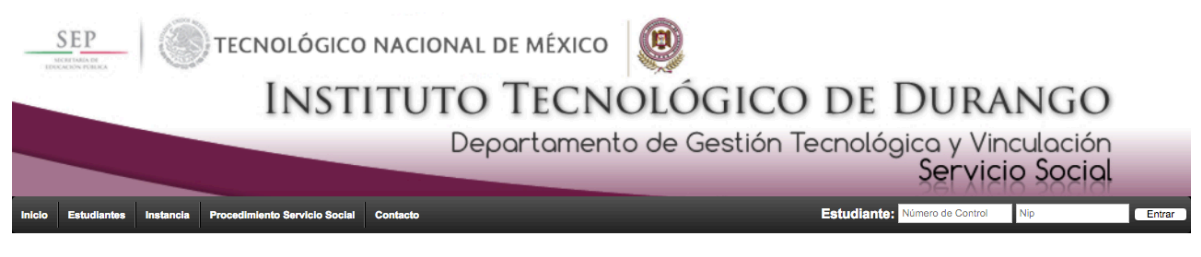

#### Procedimiento del Servicio Social

| 1 de 6                                                                                                    | -   +                                                              | Zoom automático ÷ |                                                                                      |                                        | ŭ 🖡 » |
|----------------------------------------------------------------------------------------------------|--------------------------------------------------------------------|-------------------|--------------------------------------------------------------------------------------|----------------------------------------|-------|
| Departamento de Gestión<br>Tecnológica y Vinculación                                                                                          | Instancia                                                          | Estudiante        | División de<br>Estudios<br>Profesionales/<br>División de<br>Educación a<br>Distancia | Departamento de<br>Servicios Escolares |       |
| Inicio<br>1<br>Elabora plan semestral de<br>Servicio Social. Corvoca a las<br>instancias oficialer a registrar<br>programes de servico social | 2<br>Recibe convocatoria, y<br>registra propuestas de<br>programas |                   |                                                                                      |                                        |       |

#### 4.3 CONVOCATORIAS

En la barra de menú en la pestaña **"Instancias"** encontrará la opción **"Convocatorias"**, donde el administrador publicará las convocatorias para el registro de programas.

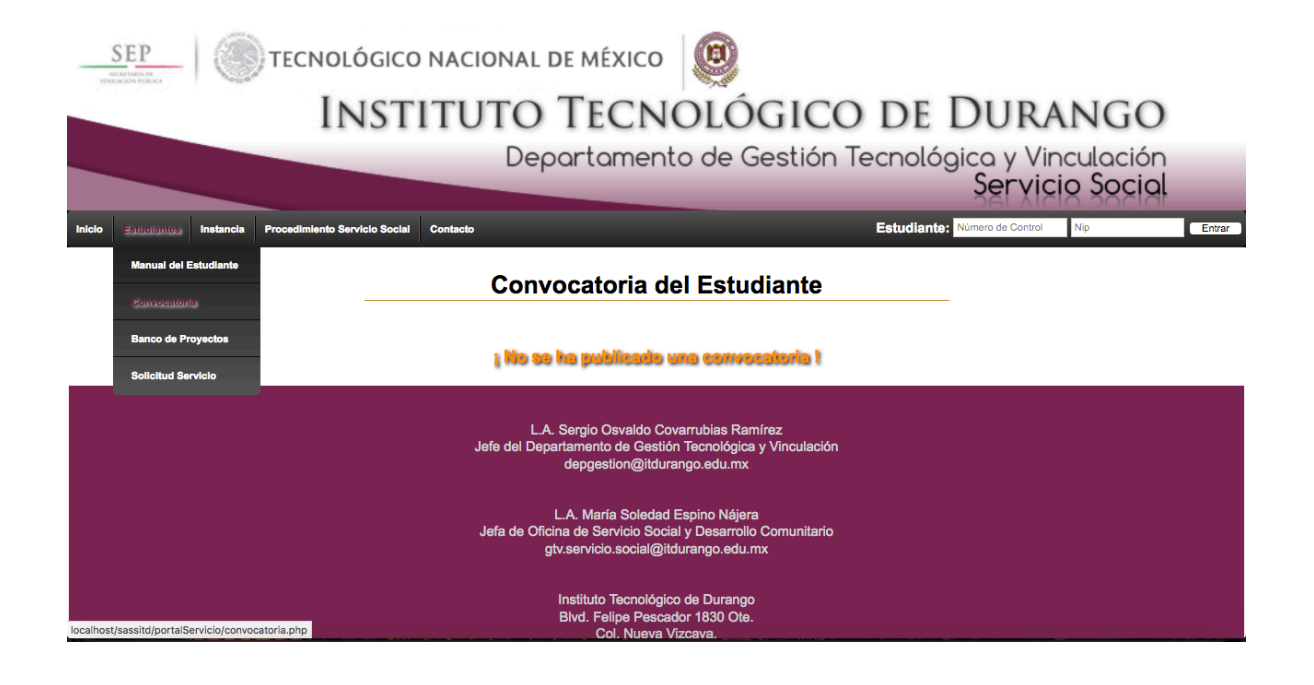

#### **4.4 REGISTRAR INSTANCIA**

Al acceder a la opción de **"Registrar programa"** del menú **"Instancia"**, se desplegará un pequeño formulario donde se solicitan los datos generales de la instancia.

|                                                    | GICO NACIONAL DE MÉXICO                                                                        |
|----------------------------------------------------|------------------------------------------------------------------------------------------------|
| IN                                                 | stituto Tecnológico de Durango                                                                 |
|                                                    | Departamento de Gestión Tecnológica y Vinculación<br>Servicio Social                           |
| Inicio Estudiantes instancia Procedimiento Servici | s Social Contacto                                                                              |
| Ingrese el no                                      | caso de que la dependencia ya esté registrada, se completarán los demás datos automáticamente. |
| Convocatoria<br>Registro de<br>Manual del Usuario  |                                                                                                |
| Dependencia.                                       | Ingrese el nombre de la dependencia.                                                           |
| RFC:                                               | Ingrese el RFC de la dependencia                                                               |
| Dirección:                                         | Dirección de la depedencia                                                                     |
| No se permite el símbolo #                         |                                                                                                |
| Pagina Web:                                        | Ejemplo: http://www.ltdurango.edu.mx                                                           |
| Titular:                                           |                                                                                                |
| Teléfono:                                          |                                                                                                |
| Correo electrónico:                                |                                                                                                |
| Todos los campos son obligatorios                  |                                                                                                |
|                                                    | Aceptar Bionar todo                                                                            |

- Instancia: Anotar el nombre completo de la instancia.
- R.F.C.: Anotar el Registro Federal del Contribuyente de la instancia (sin espacios).
- Dirección: Anotar la dirección completa de la instancia (no se permite el símbolo #).
- Página web: Anotar la dirección electrónica de la instancia.
- Titular: Anotar nombre completo del Titular de la instancia. Ejemplo: M.E. Juan Díaz o C. Juan Díaz, según sea el caso.
- Teléfono: Anotar número telefónico de la instancia.
- Correo Electrónico: Anotar correo electrónico de la instancia o del Responsable del programa.

\* Todos estos campos son obligatorios, para proseguir con el siguiente paso.

#### 4.5 REGISTRAR PROGRAMA (S).

Al enviar los datos generales de la instancia, aparecerá en pantalla el siguiente formulario para el registro de programa (s).

| continuación registre el progra              | ma :                                    |                                                                                                    |              |
|----------------------------------------------|-----------------------------------------|----------------------------------------------------------------------------------------------------|--------------|
|                                              | i Todos los                             | s campos son obligatorios !                                                                                |              |
| Nombre del programa :                        | Nombre del programa                     |                                                                                                    |              |
|                                              | Objetivo del programa                   |                                                                                                    |              |
| Objetivo del programa :                      |                                         |                                                                                                    |              |
|                                              |                                         |                                                                                                    | 320          |
|                                              | Actividades o tareas del programa       |                                                                                                    |              |
| Actividades del programa :                   |                                         |                                                                                                    |              |
|                                              |                                         |                                                                                                    |              |
|                                              |                                         |                                                                                                    | 820          |
| Carreras requeridas :                        |                                         |                                                                                                    |              |
| Seleccione las carreras :                    |                                         | Cantidad de estudiantes : Agregar otra carrera                                                             |              |
|                                              |                                         | <b>3</b> #                                                                                                 |              |
| Lugar donde se desempeñará<br>el prestador : | Ejemplo : Taller, Oficina, Laboratorio, |                                                                                                    |              |
|                                              |                                         | Departamento o área en donde se desempeñará el prestador (Taller, Oficina, Labo                            | ratorio,)    |
| Modalidad del programa :                     | Público                                 |                                                                                                    | 0            |
|                                              |                                         | Nota : La palabra "Interno" pertenece a los que realizan el servicio social en el Instituto Tecnológico de | e Durango    |
| Tipo de actividad :                          | -Seleccione el tipo de actividad-       |                                                                                                    | 0            |
| Horario del programa :                       |                                         |                                                                                                    |              |
|                                              |                                         | Ejemplo : 9:00AM-1:00PM o 9:00AM-1:00PM, 3:00PM-7:00PM (Escriba una coma en caso de haber var              | ios turnos.) |

#### Nombre del programa:

- Escribir nombre completo sin abreviaturas.
- El nombre del programa deberá reflejar de manera general; deberá ser un enunciado claro y conciso que se elabore en correlación con el objetivo.

#### Objetivo del programa:

• Describir en breves palabras el propósito a alcanzar del programa, es decir el qué y para qué se va a hacer, (máximo 320 caracteres).

#### Ejemplos:

Gestionar, ejecutar, controlar y dar seguimiento a la construcción y modernización de caminos rurales y carreteras alimentadoras.

Infraestructura carretera, en beneficio de toda la población y la seguridad del tránsito vehicular.

#### Actividades del programa:

• Describir en breves palabras las actividades o tareas que el prestador de servicio social desarrollará (máximo 820 caracteres).

#### Carreras requeridas:

• Carreras (perfiles profesionales) que se imparten en el ITD, las cuales podrá encontrar en (www.itdurango.edu.mx/licenciaturas.html

#### Seleccione las carreras:

• Podrá solicitar las carreras que amerite el programa de servicio social.

#### Cantidad de estudiantes:

• Es el número total de prestadores del servicio social, por carrera.

<u>Agregar otra carrera</u>: Cada que seleccione esta opción, podrá seleccionar carrera y anotar número de prestadores para la misma.

Quitar: Si desea eliminar una carrera de su programa, seleccione esta opción.

#### Lugar donde se desempeñara el prestador:

• Especificar área en donde el estudiante realizara las actividades o tareas encomendadas.

#### Modalidad del programa:

- Público.- Institución que pertenece a la Administración Pública en sus ámbitos Federal, Estatal y Municipal.
- 2. Interno.- Dentro del propio Instituto Tecnológico de Durango
- 3. Privado.- Organismo que busca el ánimo de lucro en su actividad y que no está controlada por el Estado.
- 4. Social.- Organizaciones sin fines de lucro.

#### Tipo de programa:

Es el tipo de actividad en el que se enmarca el objetivo del programa de servicio social que se registra. Seleccione solo una opción, la que más se acerque al objetivo planteado.

- Técnicas
- Asesoría
- Investigación
- Docentes
- Desarrollo a la Comunidad
- Promoción

#### Horario del programa:

 Especificar horario en el cual el prestador de servicio social desarrollará las actividades. Ejemplo: Lunes-Viernes de 9:00AM-1:00PM, 3:00PM-7:00PM (Escriba una coma en caso de haber varios turnos.)

#### Apoyo económico:

• Especificar si el prestador recibirá apoyo económico

<u>Responsable del programa</u>: Es el enlace institucional encargado de la gestión, comunicación y seguimiento de todos los trámites administrativos ante el ITD y que pueda resolver cualquier asunto relacionado con el Servicio Social. Así mismo es el encargado de la planeación y ejecución del programa de servicio social, así como de la programación, seguimiento y supervisión de las actividades de los prestadores del servicio social.

• Anotar nombre completo del Responsable. Ejemplo: M.E. Juan Díaz o C. Juan Díaz, según sea el caso.

Teléfono del responsable:

• Anotar número telefónico donde se localice al responsable del programa.

Correo electrónico del Responsable:

• Anotar correo electrónico del responsable del programa.

Cargo del Responsable:

• Es el cargo laboral que ocupa el Responsable dentro de la institución que representa.

Antes se seleccionar la opción "Enviar programa" verificar que los datos del programa sean correctos, si es así seleccione dicha opción.

Enviar programa: Al seleccionar esta opción, su propuesta de programa se enviara al administrador del SASS para su revisión.

Si desea agregar otro(s) programa(s) seleccione aceptar, si desea terminar seleccione cancelar.

| Se ha guardado el registro exitosamente, el administrado<br>¿Desea capturar otro proyecto? | r pronto se pondrá en cont | acto con usted |
|--------------------------------------------------------------------------------------------|----------------------------|----------------|
|                                                                                            | Cancelar                   | Aceptar        |

### Al finalizar será re direccionado a una página para terminar su registro.

|                                                                                                    | NACIONAL DE MÉXICO                                                                                                    |
|----------------------------------------------------------------------------------------------------|----------------------------------------------------------------------------------------------------|
| INST                                                                                                    | ITUTO TECNOLÓGICO DE DURANGO                                                                                                    |
|                                                                                                    | Departamento de Gestión Tecnológica y Vinculación<br>Servicio Social                                                                                                    |
| Inicio Estudiantes Instancia Procedimiento Servicio Social                                                                        | Contacto                                                                                                    |
| REGISTRO FINALIZADO                                                                                                    |                                                                                                    |
| La propuesta de programa quedo registrada con éx<br>la oportunidad que le brinda a nuestros estudiante<br>acertadamente colabora. | ito. En su oportunidad será revisada por el Departamento de Gestión Tecnológica y Vinculación. Agradecemos de antemanc<br>es para contribuir a la solución de necesidades de la sociedad, desempeñándose es esa importante Instancia en la que |
|                                                                                                    |                                                                                                    |

Finalizar Registro

| L.A. Sergio Osvaldo Covarrubias Ramírez<br>Jefe del Departamento de Gestión Tecnológica y Vinculación<br>depgestion@itdurango.edu.mx    |  |
|----------------------------------------------------------------------------------------------------|--|
| L.A. María Soledad Espino Nájera<br>Jefa de Oficina de Servicio Social y Desarrollo Comunitario<br>gtv.servicio.social@itdurango.edu.mx |  |

#### 5. BANCO DE PROYECTOS

El SASS cuenta con un Banco de Programas donde podrá visualizar el o los programas que usted ha ingresado y han sido validado por el administrador del sistema. Para ver los programas de servicio social debe ir a la pestaña **"Estudiante"** y seleccionar la opción **"Banco de proyectos"**.

| SEP TECNOLÓGICO NACIONA                                                                                             | AL DE MÉXICO                                                                               |        |
|----------------------------------------------------------------------------------------------------|--------------------------------------------------------------------------------------------|--------|
| INSTITUTO                                                                                                    | D TECNOLÓGICO DE DURANGO                                                                   |        |
| De                                                                                                    | epartamento de Gestión Tecnológica y Vinculación<br>Servicio Social                        |        |
| Inicio Estudiantes Instancia Procedimiento Servicio Social Contacto                                                 | Estudiante: Número de Control Nip                                                          | Entrar |
| Buscar por carrera:                                                                                                 | Banco de proyectos<br>Licenciatura en Administración © Buscar                              |        |
| Resultados de: Ingeniería Industrial                                                                                |                                                                                            |        |
| Folio: 83 Nombre del programa: Asesorías sobre el cuidado med                                                       | idio ambiente y sistemas de riego.                                                         |        |
| Vacantes: 1                                                                                                    | Mostrar detal                                                                              | les    |
| Folio: 85 Nombre del programa: Mantenimiento de la instalacion<br>Horario del programa: 8:00am-1:30pm,1:30pm-7:00pm | n de cableado, computadoras y reforestacion en las primarias pertenecientes a este sector. |        |
| Vacantes: 1                                                                                                    | Mostrar detail                                                                             | les    |
| Folio: 101 Nombre del programa: Campaña de limpieza, reforesta<br>Horario del programa: 8:00am-1:30pm,1:30pm-7:00pm | acion y mantenimiento de las instalaciones                                                 |        |
| Vacantes: 2                                                                                                    | Mostrar detail                                                                             | les    |
| Folio: 168 Nombre del programa: Fomento a la lectura , concienci                                                    | cia social y tecnológica                                                                   |        |

#### 6. CONTACTOS

Si desea contactar a los administradores puede dar clic en "Contacto" en la barra de menú

y aparecerá toda la información necesaria para ponerse en contacto con los mismos.

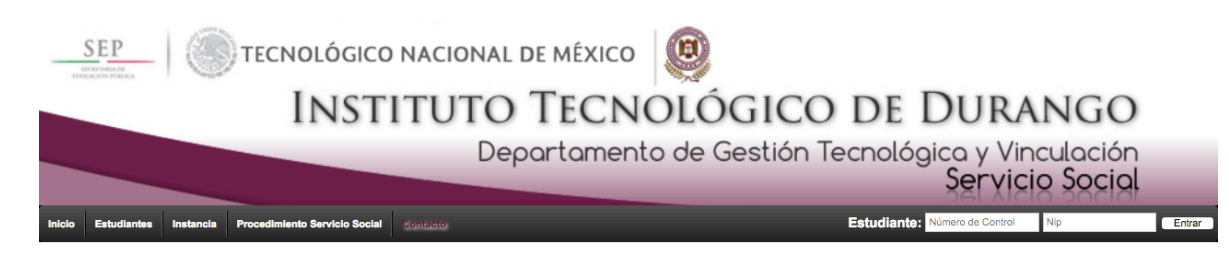

#### CONTACTOS

L.A. Sergio Osvaldo Covarrubias Ramírez Jefe del Departamento de Gestión Tecnológica y Vinculación Email: depgestion@itdurango.edu.mx

L.A. María Soledad Espino Nájera Jefa de Oficina de Servicio Social y Desarrollo Comunitario Email : gtv.servicio.social@itdurango.edu.mx

> Instituto Tecnológico de Durango Blvd. Felipe Pescador No. 1830 Ote. Col. Nueva Vizcaya Teléfono: 8-29-09-12 www.itdurango.edu.mx

#### 7. GLOSARIO

SASS. Sistema Automatizado de Servicio Social.

Servicio Social. Se entiende por Servicio Social el trabajo de carácter temporal y obligatorio que institucionalmente presten y ejecuten los estudiantes en beneficio de la sociedad.

Instancia. Todas las dependencias públicas, gubernamentales, no gubernamentales, organismos privados que cuenten con programas de asistencia social y desarrollo comunitario establecidos en el Plan Nacional de Desarrollo.

Enlace institucional. Persona que designa la instancia para el seguimiento de todos los trámites administrativos ante el ITD.

ITD. Instituto Tecnológico de Durango.